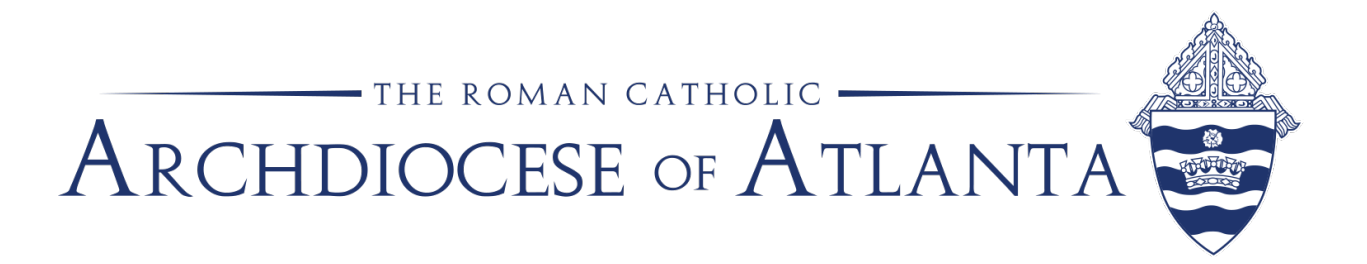

## Paylocity: How to Issue a Net Bonus Check and Gross Up for Taxes

- 1. Log into Paylocity
- 2. Go to Payroll > Run Payroll New
- 3. Click Start Payroll for the selected check date
  - a. Contact HR prior to starting to create the additional check date do not use a regular bi-weekly check date.
- 4. Click Create Batch
- Change "Batch Type" from "Regular" to NetToGross and click Next
  a. Click Save under that section to save the message
- 6. In **Create new batch** enter a batch name
- 7. **Data Entry** leave default selections
- 8. **Employee Filters** adjust as needed (typically left to default)
- 9. Override Period Dates skip
- 10. **Options:** 
  - a. **Add Auto Post Items** if all employees receive the same amount, you can enter \$ amount here by clicking "Override" and entering the amount in the **Default Net** column. Click **Save**.
  - b. **Check Type** click "Override" Deselect **Block All** for **Direct Deposits if** not requesting Paylocity to mail you a live check. Click **Save**.
- 11. **Check stub Memo** Enter a message to appear on each check stub here, if desired.
- 12. Click **Update Batch** (bottom right of screen)

- 14. Click **Save** (bottom right of screen)
- 15. Click **Done** (bottom right of screen.
- 16. Click **Continue to Review** (bottom right of screen)
- 17. Run the **Payroll Audit**. Resolve any issues that appear and click **Done**
- 18. Under **Reports** click **Run Report** > **View Report** to see the Pre-Process report.
- 19. Click **Save Totals** bottom left of screen
- 20. Click Approve in upper right of screen under **Approve Batch**
- 21. Click **Continue** (bottom left of screen)
- 22. Click **Submit Payroll** (bottom right of screen)
- 23. Run all other final payroll reports as usual

<sup>13.</sup> When the batch opens, either key the Net Amount for each employee or if you entered that previously, click **Compute Gross Amount**.